### How to Apply for Jobs at Penn State

The following guide has been optimized for both electronic and printed delivery. If viewing this document electronically, displayed icons and hyperlinks can be selected to navigate to specific pages and websites.

# or **Student Only Student & Employee** All current students of Penn State Current Students of Penn State University including Federal Work Study University that are either part-time or Recipients (see page 2) full-time employees (see page 4) **Employee Only** All current faculty, staff, and technical service employees (see page 4) None of the Above Non-Penn State Employees: Including but not limited to, Former Students & Employees, Retirees, and Non-Penn State Students (see page 6)

#### Before You Begin, Are You...

PennState Iuman Resources

### How to Apply as A Student

**Current Student Employees:** Current student employees at Penn State, <u>need to apply using the *internal*</u> *application process* (See Page 4). Current students at Penn State seeking employment with Penn State, <u>need to apply using the below process</u>.

1) Apply online on the <u>Penn State Careers Page</u>.

Or visit <u>Workday</u> (see step 3 if using the Workday hyperlink).

2) Scroll down and select the **Penn State Student** icon to apply.

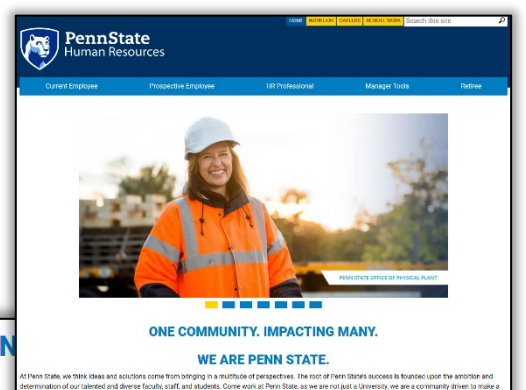

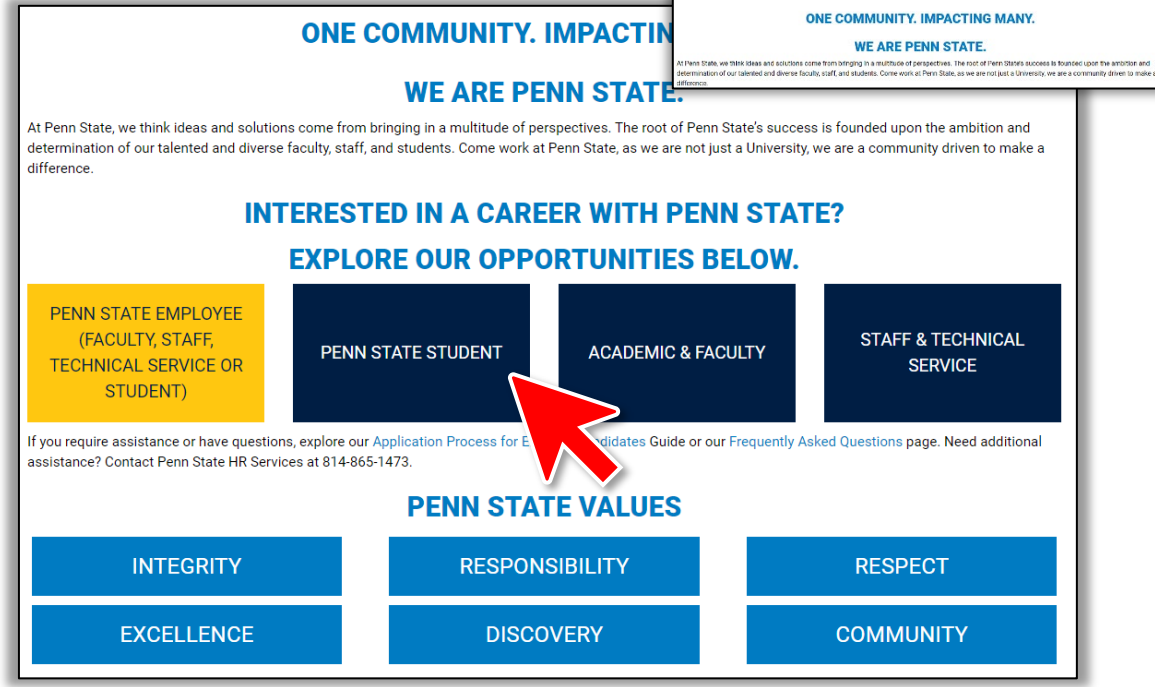

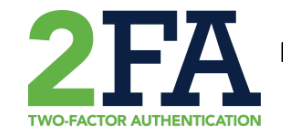

**Please Note:** A Penn State User ID and Password enrolled in <u>Two-Factor</u> <u>Authentication</u> (DUO) is required to sign in.

Continued on next page

**PennState** Human Resources

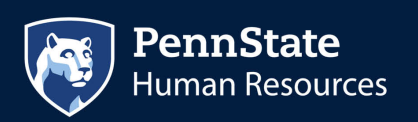

 After signing into Workday, select the View All Apps under Quick Tasks, then select the Student Openings App in the pop-up window.

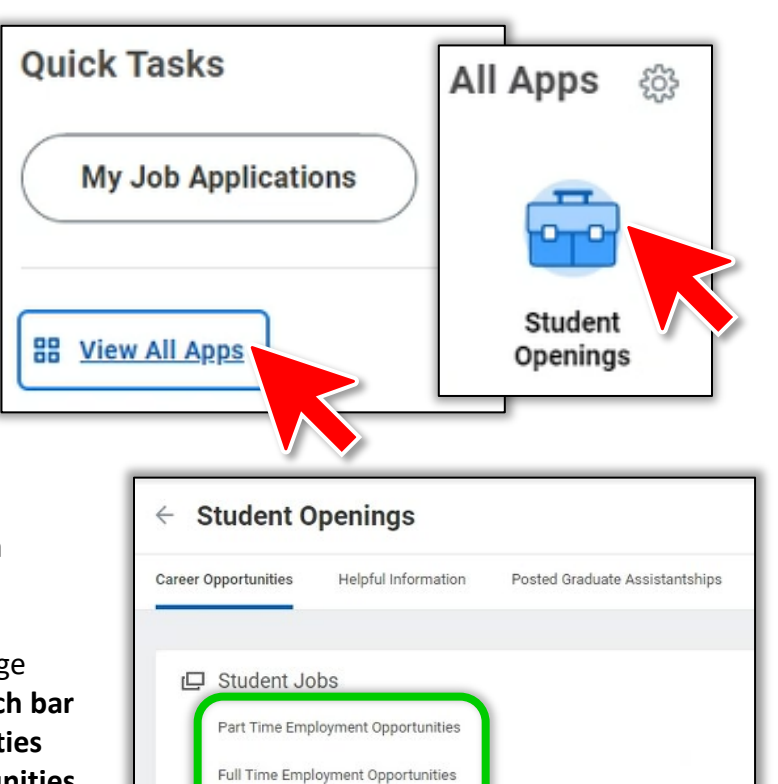

- On the Student Openings page pictured on the right, to select a Student Job Type.
- 5) On the Career Opportunities page pictured below, utilize the search bar between the Career Opportunities header and the Career Opportunities listings to find job postings and click the applicable links.

| = | PennState     | Q Search  | ¢ | 384    | 8 |
|---|---------------|-----------|---|--------|---|
|   | Career Opport | unities … |   |        |   |
|   | Q search      |           |   | Search |   |

Federal Work Study

Application Actions

Do not use the search bar in the uppermost center of the page, it will not work.

- Penn State Careers Page: <u>https://hr.psu.edu/careers</u>
- Penn State Workday: <u>https://www.myworkday.com/psu</u>
- Two-Factor Authentication: <u>https://get2fa.psu.edu/</u>
- Additional Instructions: <u>https://psuportal.neocaseonline.com:443/Default.aspx?PageId=1218&gse=1&gwd=Student%2</u> <u>OApplication%20Process&ArtId=2014</u>

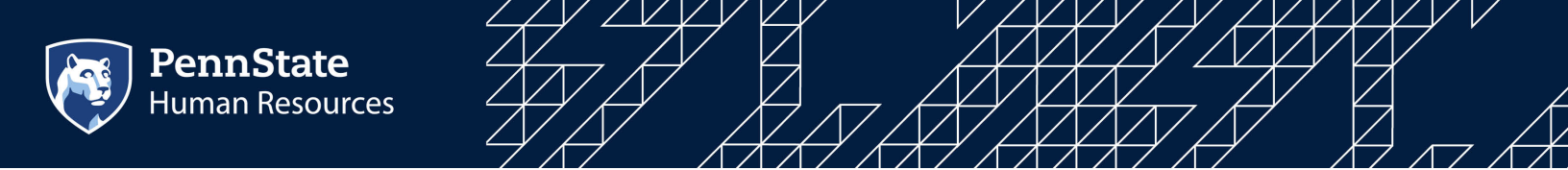

#### How to Apply as An Employee

1) Apply online through the WorkLion Portal and select Workday. Or visit Workday.

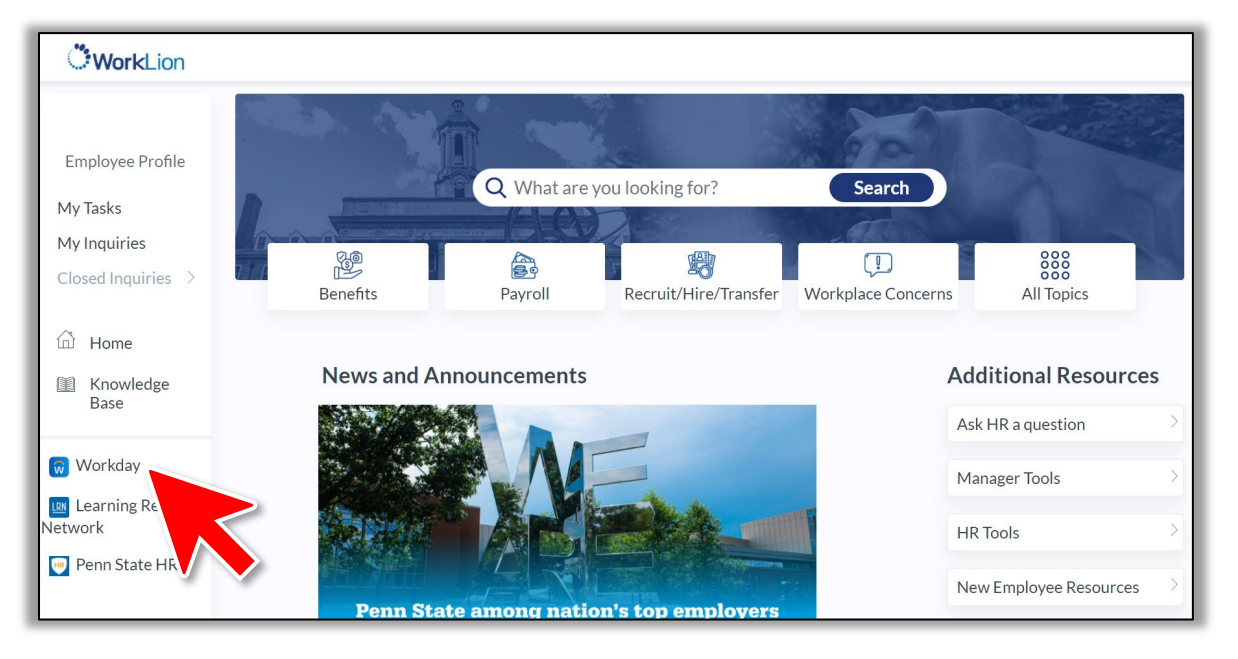

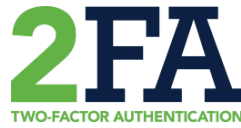

**Please Note:** A Penn State User ID and Password enrolled in <u>Two-</u> <u>Factor Authentication</u> (DUO) is required to sign in.

 In Workday, select the View All Apps under Quick Tasks, then select the Career App in the pop-up window.

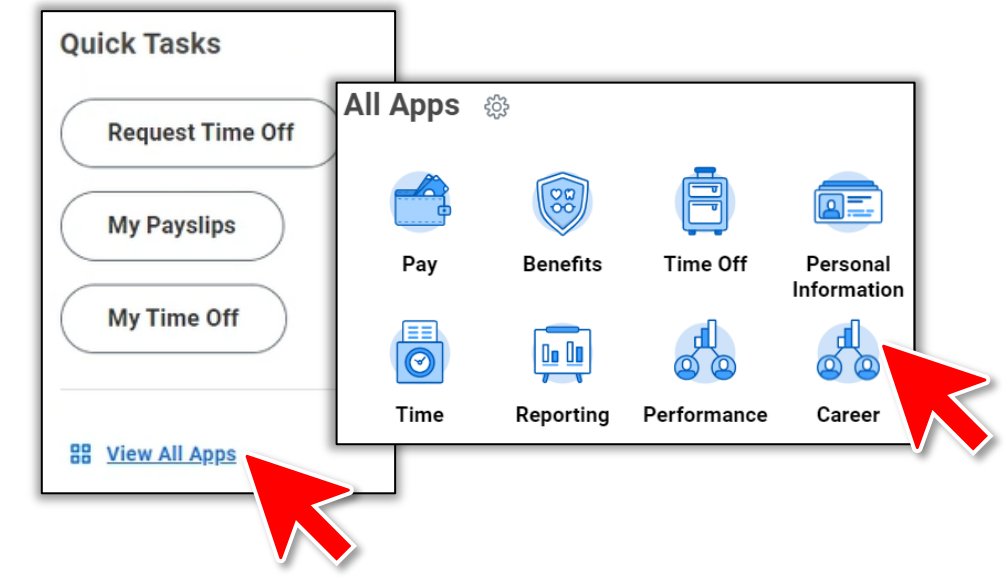

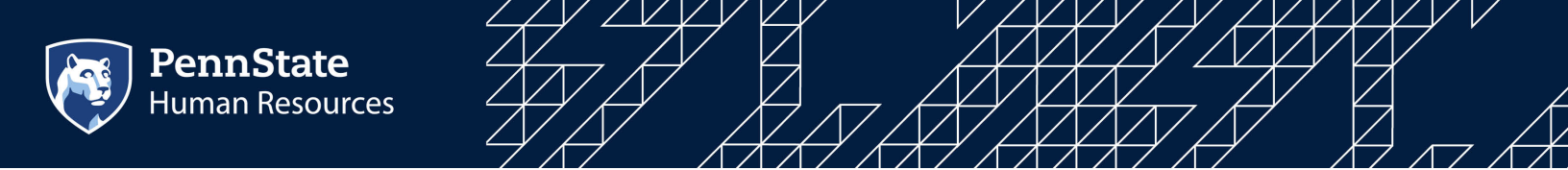

3) Select **Career Opportunities** on the right of the career page.

| Actions               | View                                  |
|-----------------------|---------------------------------------|
| Refer a Candidate     | Career Opportunities                  |
| Withdraw Application  | Internal Bidding (FT Tech Service Emp |
| Create Job Alert      | My Application Status                 |
|                       | My Referrals                          |
|                       | Manage Job Alerts                     |
|                       | Full-Time More (4) Technical Service  |
| External Links        | Employees                             |
| Internal Didding (Cul | Time Tech Service Employees (Job)     |

**Full-Time Technical Service Employees:** Select **Internal Bidding** in the External Links section to bid on open Technical Service Positions.

6) Utilize the search bar between the Career Opportunities header and the Career Opportunities listings to find job postings and click the applicable links.

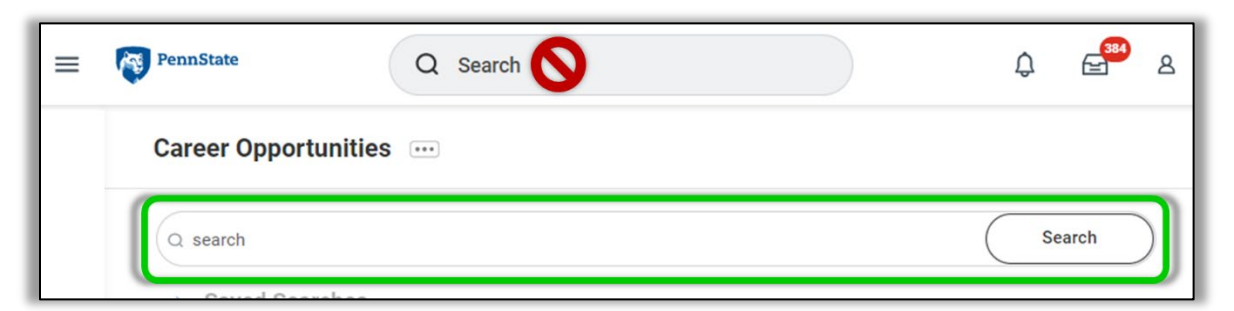

Do not use the search bar in the uppermost center of the page, it will not work.

- WorkLion Portal: <u>https://worklion.psu.edu/</u>
- Two-Factor Authentication: <u>https://get2fa.psu.edu/</u>
- Additional Instructions: https://psuportal.neocaseonline.com:443/Default.aspx?PageId=1218&gse=1&gwd=applicat ion&ArtId=1966

## How to Apply as A Non-Penn State Employee

**Current Employees or Students:** <u>Current employees</u> (faculty, staff, technical service, or student) at Penn State, <u>need to apply using the *internal application process* (See Page 4). <u>Current students</u> at Penn State seeking employment with Penn State, <u>need to apply using the *student application process* (See Page 2).</u></u>

- 1) Apply online on the Penn State Careers Page.
- Select either the Academic & Faculty or Staff & Technical Service icons to access a listing of current openings.

| enings.                                                                                                    | listing of                             |                         |                     |                                    | The second second second second second second second second second second second second second second second se |  |  |  |  |  |
|----------------------------------------------------------------------------------------------------|----------------------------------------|-------------------------|---------------------|------------------------------------|----------------------------------------------------------------------------------------------------|--|--|--|--|--|
| ONE C                                                                                                    | OMMUNITY. I                            | MPACTING                | MANY.               |                                    | DF FKISICAL PLANT                                                                                               |  |  |  |  |  |
| WE ARE PENN STATE.                                                                                                    |                                        |                         |                     |                                    |                                                                                                    |  |  |  |  |  |
| At Penn State, we think ideas and solutions come from bringing in a multitude of perspectives. The root of Penn State's success is founded upon the ambition and determination of our talented and diverse faculty, staff, and students. Come work at Penn State, as we are not just a University, we are a community driven to make a difference. |                                        |                         |                     |                                    |                                                                                                    |  |  |  |  |  |
| INTERESTED IN A CAREER WITH PENN STATE?                                                                                                    |                                        |                         |                     |                                    |                                                                                                    |  |  |  |  |  |
| EXPLORE OUR OPPORTUNITIES BELOW                                                                                                    |                                        |                         |                     |                                    |                                                                                                    |  |  |  |  |  |
| PENN STATE EMPLOYEE<br>(FACULTY, STAFF, PENN S<br>TECHNICAL SERVICE OR<br>STUDENT)                                                                                                    | STATE STUDENT                          | ACADEMIC & FACULTY      |                     | STAFF & TECHNICAL<br>SERVICE       |                                                                                                    |  |  |  |  |  |
| If you require assistance or have questions, explore our A assistance? Contact Penn State HR Services at 814-865-                                                                                                    | Application Process for Exter<br>1473. | nar candidates Guide of | our rrequentity ASM | ed questions page, need additional |                                                                                                    |  |  |  |  |  |
|                                                                                                    |                                        | PennStat                | e×                  |                                    |                                                                                                    |  |  |  |  |  |
| INTEGRITY                                                                                                    | RESPONSIBILITY                         |                         |                     |                                    | -                                                                                                    |  |  |  |  |  |
| EXCELLENCE                                                                                                    | DISCOVERY                              |                         | Caral Adda          | Sign In                            |                                                                                                    |  |  |  |  |  |
| s, Former Students &                                                                                                    | Employee                               | s, and                  | Password            |                                    |                                                                                                    |  |  |  |  |  |

Sign In
Don't have an account yet? Create Account

PennState Human Resources

**First Time Applicants, Former Students & Employees, and Retirees:** *The creation of an Applicant Account will be needed to apply, select Create Account when applying.* 

- Penn State Careers Page: <u>https://hr.psu.edu/careers</u>
- Additional Instructions: <u>https://hr.psu.edu/sites/hr/files/Application Process for External Applications Non-Penn State Employees .pdf</u>

PennState Human Resources